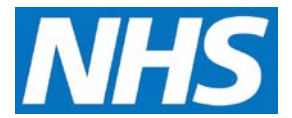

## **CQRS Job Aid: User Roles**

This job aid describes the steps required to check the user roles you have on CQRS. It also describes the responsibilities of each role.

## Note: The data that appears in this job aid is for training purposes only and does not represent actual data.

## **Checking User Roles**

1. You can check which user roles you are currently assigned by going to **My Account** from the top of the CQRS window.

| NHS                                                                                                    | Calculating Quality<br>Reporting Service |                    |                     |                 | My Tasks & Messages     My Account     Last Accessed:     28/02/2017     Sign Out       Welcome, Gemma Wright     GP Practice 23     V     Update |                      |  |  |
|----------------------------------------------------------------------------------------------------|------------------------------------------|--------------------|---------------------|-----------------|----------------------------------------------------------------------------------------------------|----------------------|--|--|
| Home                                                                                                    | Participation<br>Management              | Data Submission    | Achievement         | Reports         | Administrative<br>Tasks                                                                                                    | ? Help               |  |  |
| CQRS Message Centre ? - My Tasks & Messages<br>Update Notifications                                                 |                                          |                    |                     |                 |                                                                                                    |                      |  |  |
| i Published Information           NHS         NHS           NHS Service Requirements         NHS Services Explained |                                          |                    |                     |                 |                                                                                                    |                      |  |  |
| Ope                                                                                                    | n Items Closed Item                      | IS                 |                     |                 |                                                                                                    |                      |  |  |
| To adjust the view, select Advanced Search. Advanced Search                                                         |                                          |                    |                     |                 |                                                                                                    |                      |  |  |
| Type 🗘<br>MSG                                                                                                    | Subject<br>Active Participation Agree    | Detail       ement | Data Extract 2016/1 | Achieven 17 N/A | nent Date 🗘 Create Da<br>31/03/2017                                                                                                    | te ▼ Count \$<br>7 1 |  |  |

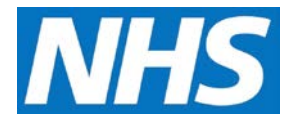

2. Expand the organisation you are assigned to, to see the role(s) you have been assigned.

| NHS                                                                                                    | My Tasks & Messages     My Account     Last Accessed: N/A     Sign       Calculating Quality     My Tasks & Messages     My Account     Last Accessed: N/A     Sign       Reporting Service     Welcome, Gemma Wright     GP Practice 23     Up |                 |                                                                                                    |                                                                          |            | N/A Sign Out<br>ctice 23  Vpdate                                                                                               |        |  |
|----------------------------------------------------------------------------------------------------|----------------------------------------------------------------------------------------------------|-----------------|----------------------------------------------------------------------------------------------------|--------------------------------------------------------------------------|------------|----------------------------------------------------------------------------------------------------|--------|--|
| Home                                                                                                    | Participation<br>Management                                                                                                    | Data Submission | Achievement                                                                                                    | Reports                                                                  | Adı<br>Tas | ministrative<br>sks                                                                                                    | ? Help |  |
| My Account ? <u>« Back to Previous Page</u>                                                                                   |                                                                                                    |                 |                                                                                                    |                                                                          |            |                                                                                                    |        |  |
| Title:<br>First Name: *<br>Gemma<br>Last Name: *<br>Wright<br>User ID:<br>gwr163<br>Email Address:<br>Gemma Wright@nhsmail.cc |                                                                                                    |                 | Work Phone:<br>0987654321<br>Mobile Phone<br>Fax Number:                                                                   | Work Phone: * 0987654321 Mobile Phone: Fax Number:                       |            | Password<br>Your Password will expire in 349 day(s).<br>Change Password »<br>Security<br>Change Security Questions & Answers » |        |  |
| Organisation Access                                                                                                    |                                                                                                    |                 |                                                                                                    |                                                                          |            |                                                                                                    |        |  |
| Parent Organ<br>COMM REGION<br>Access Appro                                                                                   | nisation: MIDLANDS &<br>N<br>oved: 05/09/2014<br>Updated: 27/04/2017                                                                                                    | EAST OF ENGLAND | Role(s):<br>Achievemen<br>Payment Tr<br>Commission<br>Payment Tr<br>Finance Mar<br>Payment Tr<br>User Admini<br>Payment Tr | it Entry<br>ype: All<br>ing Managerr<br>ype: All<br>istrator<br>ype: All | nent       |                                                                                                    |        |  |

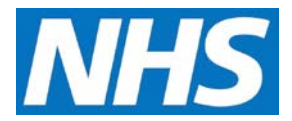

## **User Role Responsibilities**

| Role                           | Commissioning Organisation (Area Team)                                                                                                    | Service Provider (GP practice)                                                                                                    | Training<br>Module                                                              |
|--------------------------------|----------------------------------------------------------------------------------------------------|----------------------------------------------------------------------------------------------------|---------------------------------------------------------------------------------|
| Advanced User<br>Administrator | This role is for setting up and managing user access on CQRS.                                                                                                    | Not Applicable                                                                                                    | Module 10 (CQRS<br>Administration)                                              |
|                                | A user with this role can manage users<br>for both the Area Team and all the GP<br>practices administered by the Area<br>Team.                                                                    |                                                                                                    |                                                                                 |
| User<br>Administrator          | This role is for setting up and managing user access on CQRS.                                                                                                    | This role is for setting up and managing user access on CQRS.                                                                                                 | Module 10 (CQRS<br>Administration)                                              |
|                                | A user with this role can manage users for the Area Team only.                                                                                                    | A user with this role can manage users for the GP practice only.                                                                                              |                                                                                 |
| Finance View*                  | This role allows users to view the<br>achievement for QOF, DES, and other<br>supported Quality Services of all the GP<br>practices administered by the Area<br>Team.                              | This role allows users to view the achievement for QOF, DES, and other supported Quality Services for the GP practices.                                       | Module 9<br>(Running Pre-<br>defined Reports)                                   |
| View*                          | This role allows users to view points<br>(but not pounds) achievement for QOF,<br>DES, and other supported Quality<br>Services of all the GP practices<br>administered by the Area Team.          | This role allows users to view points (but<br>not pounds) achievement for QOF, DES,<br>and other supported Quality Services for<br>the GP practices.          | Module 9<br>(Running Pre-<br>defined Reports)                                   |
| Achievement<br>Entry*          | This role allows users to manually enter<br>achievement data for the GP practices<br>administered by the Area Team.                                                                               | This role allows users to manually enter<br>achievement data for the GP practice<br>where the data is not being supplied by<br>GPES.                          | Module 6<br>(Entering<br>Achievement Data<br>Manually)                          |
| Commissioning<br>Management*   | This role allows users to commission<br>QOF, DES, and other CQRS-supported<br>Quality Services from the GP practices<br>administered by the Area Team.                                            | Not Applicable                                                                                                    | Module 4<br>(Participation<br>Management for<br>Commissioning<br>Organisations) |
| Service<br>Management*         | Not Applicable                                                                                                    | This role allows users to accept the Area<br>Team offers of the QOF, DES, and other<br>CQRS-supported Quality Services for the<br>GP practice.                | Module 5<br>(Participation<br>Management for<br>Service Providers)              |
| Declaration<br>Management*     | Not Applicable                                                                                                    | This role allows users to confirm that<br>their GP practices achievement for a<br>Quality Service recorded on CQRS is<br>correct and can be used for payment. | Module 7<br>(Achievement and<br>Payments for<br>Commissioning<br>Organisations) |
| Approval<br>Management*        | This role allows users to confirm that<br>the achievement for a Quality Service<br>recorded on CQRS for a GP practice<br>administered by the Area Team is<br>correct and can be used for payment. | Not Applicable                                                                                                    | Module 8<br>(Achievement and<br>Payments for<br>Service Providers)              |
| Finance<br>Management*         | This role allows users to confirm that a payment should be made for a Quality Service to a GP practice administered by the Area Team.                                                             | Not Applicable                                                                                                    | Module 8<br>(Achievement and<br>Payments for<br>Service Providers)              |
| Supervisor                     | This role allows a user to see all the outstanding CQRS tasks and messages for their Area Team.                                                                                                   | This role allows a user to see all the outstanding CQRS tasks and messages for their GP practice.                                                             | Module 10 (CQRS<br>Administration)                                              |
| Organisation<br>Administrator  | This role can create and update<br>organisations for descendant<br>organisations.<br>This role controls creating Service<br>Provider Clusters and Allocated Report<br>access.                     | Not Applicable                                                                                                    | Module 10 (CQRS<br>Administration)                                              |

 $^{\ast}$  These roles can be restricted by the Payment Type (e.g., QOF, DES)